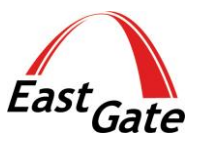

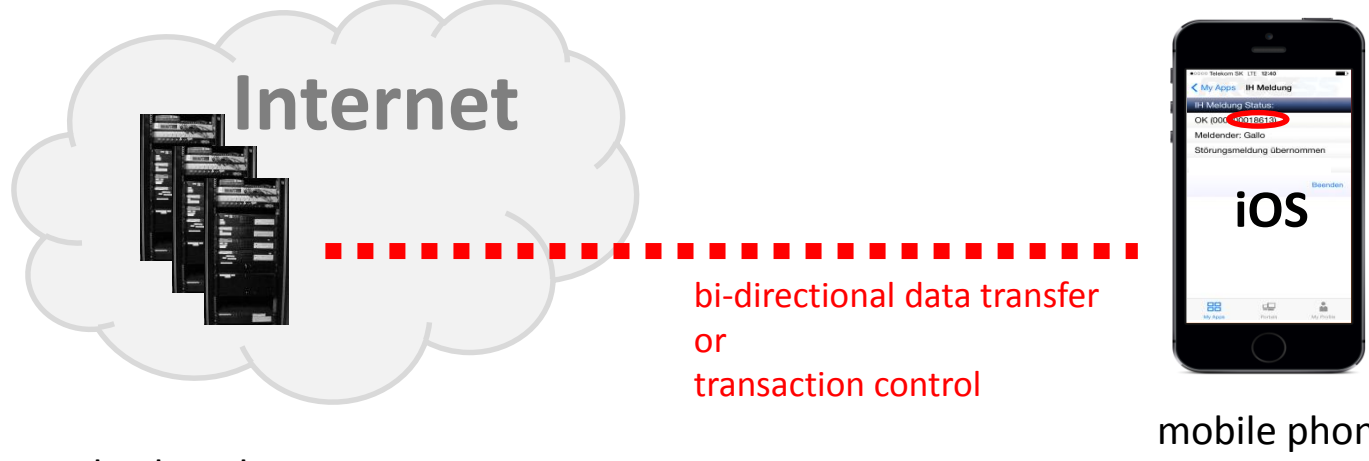

back end systems

mobile phone with PROCE55<sup>®</sup> Mobile Application

#### The Internet is full of resources

...you can access them using different methods, see the details at:

#### http://proce55.com/integration.php

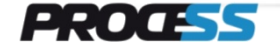

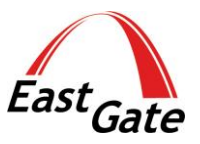

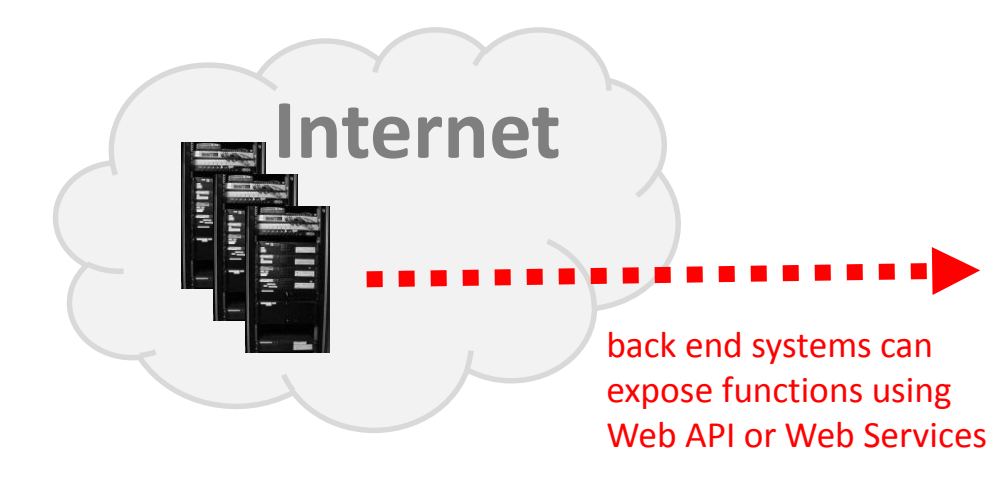

Here is an example of Web API:

http://mymemory.translated.net/doc/

You can find the technical specification at: http://mymemory.translated.net/doc/spec.php

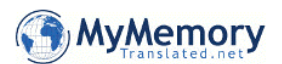

| About MyMemory                                                                                                    | MyMemory: next generation Translation Memory technology                                                                                                    |  |  |  |
|----------------------------------------------------------------------------------------------------|----------------------------------------------------------------------------------------------------|--|--|--|
| MyMemory in detail                                                                                                    | What is MyMemory?                                                                                                    |  |  |  |
| CAT integration                                                                                                    | MyMemory is the world's largest Translation Memory. MyMemory is 100% free.                                                                                                    |  |  |  |
| API specifications                                                                                                    | It has been created collecting TMs from the European Union, United Nations and aligning the best domain specific multilingual websites.                                                                          |  |  |  |
| Search MyMemory                                                                                                    | You can download memories for free in TMX format and use them with your CAT tool of choice. You can also contribute to make MyMemory even better with your memories, or editing                                  |  |  |  |
| How-To entries. When no human translation is found for your sentences, <b>MyMemory</b> will help you with state-of-the-art Statistical Machine Translation technology. |                                                                                                    |  |  |  |
| Look up terms                                                                                                    | Getting Started - Download your first TM! It's all free!                                                                                                    |  |  |  |
| Get a TM from a DOC                                                                                                    | 1. Go to http://mymemory.translated.net and click on Log in (username: demo - password: demo).                                                                                                    |  |  |  |
| Get a TM from a TMX                                                                                                    | 2. Click on <i>Download a TMX</i> .                                                                                                    |  |  |  |
| Contribute with a TM                                                                                                    | 3. Upload a small .doc (not .docx) file you want to translate, choose source and target languages.                                                                                                    |  |  |  |
| _                                                                                                    | 4. Click on Create memory then wait a few minutes while your memory is created.                                                                                                    |  |  |  |
| Press                                                                                                    | 5. Download your TMX file and import it in your CAT tool, making sure that the languages match.                                                                                                    |  |  |  |
| Press release                                                                                                    | 6. Translate your document with your CAT tool.                                                                                                    |  |  |  |
| <u>Press Kit</u><br><u>News</u>                                                                                                    | Note. This is the easiest way to download a memory, but it does not guarantee the best results. Please have a look at the <u>detailed instructions</u> for creating a Translation memory from an empty TMX file. |  |  |  |

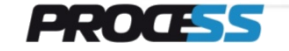

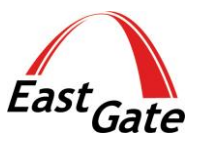

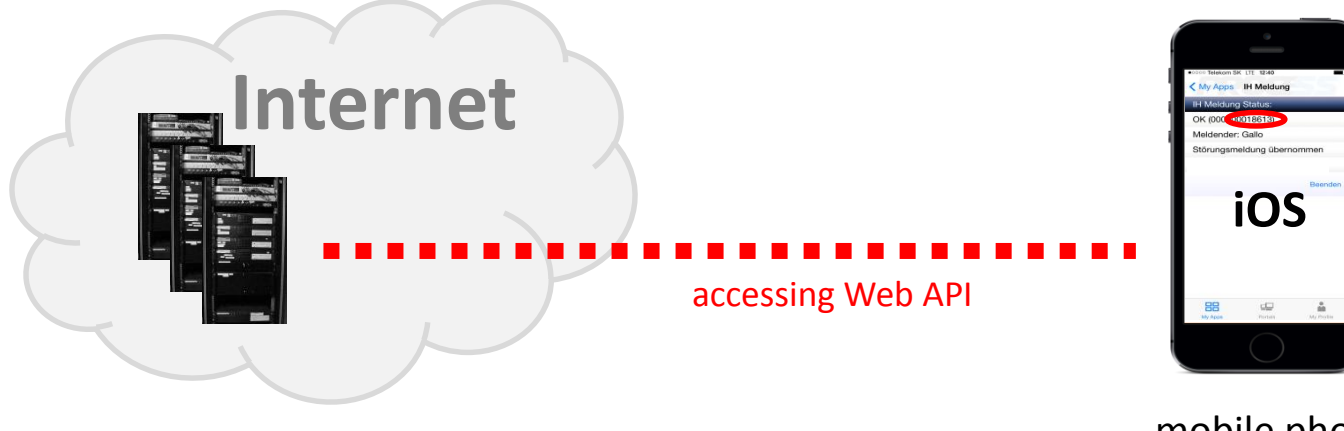

back end systems

mobile phone with PROCE55<sup>®</sup> Mobile Application

Now we will show you how to create a simple App for accessing the Web API using PROCE55<sup>®</sup> Modeler

This App shows how to access a simple Web API. It has the following functionality:

- you enter the text for translation in the input field
- you press the button and the Web API with the input parameters will be called
- the translated text will be transferred back to the App and displayed

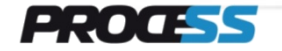

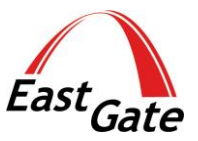

#### Start PROCE55<sup>®</sup> Modeler

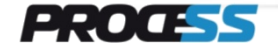

www.east-gate.eu

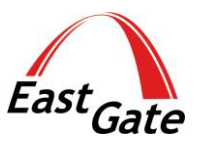

|                        |                      | PROCE55 <sup>®</sup> Modeler<br>at design time |
|------------------------|----------------------|------------------------------------------------|
| PROCE55 Mobile Modeler |                      |                                                |
| File View Support      |                      |                                                |
| Screen: X s1 - +       | Element: X Input - + | App name:Hello WorldDescription:Hello World    |
| Input<br>s1_i1         |                      |                                                |

#### add an input field for text to be entered at run time

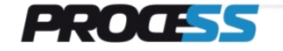

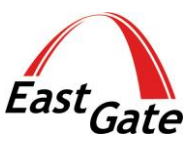

| PROCE55 Mobile           | e Modeler             |            |  | PROCE55<br>at design | <sup>®</sup> Modeler<br>time |  |
|--------------------------|-----------------------|------------|--|----------------------|------------------------------|--|
| File View                | Support               |            |  |                      |                              |  |
| Scroop: V                | e1 💌 🛨                | Element: ¥ |  | App name:            | Hello World                  |  |
| Screen.                  | 31 <b>T</b>           | Liement. 🔨 |  | Description:         | Hello World                  |  |
| Inp<br>s1_<br>Lat<br>s1_ | bel<br>_o1 Label text |            |  |                      |                              |  |

#### add a label for translated text returned from Web API

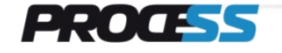

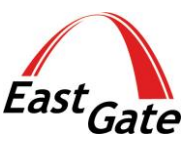

|                                                            |                        |            | PROCE55<br>at design | <sup>®</sup> Modeler<br>time |
|------------------------------------------------------------|------------------------|------------|----------------------|------------------------------|
| PROCE55 Mobile Modeler<br>File View Support                |                        |            |                      |                              |
| Screen: X s1 -                                             | + Element:             | X Button - | + App name:          | Hello World<br>Hello World   |
| Input<br>s1_i1<br>Label<br>s1_o1<br>Lat<br>Button<br>s1_b1 | pel text<br>Button tex |            |                      |                              |

add a button for calling the Web API

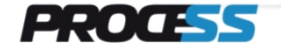

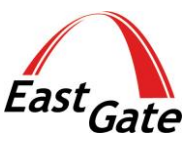

| PROCE55 <sup>®</sup> Modeler<br>at design time                                                                                                    |         |
|----------------------------------------------------------------------------------------------------|---------|
| File View Support                                                                                                    |         |
| Screen: X S1 + Element: X Label + App name: Hello world Version: 5 ^ Original Original Origina Original Original Original Origina       | gin ID: |
| <pre>Element variable name: S1_b1 Element variable name: S1_b1 Element var</pre> |         |
| <ul> <li>select service entry from the list box</li> <li>click on +</li> </ul>                                                                                                    |         |

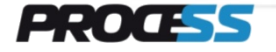

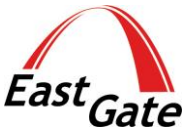

| File Viev<br>Screen: | Support       (s1 •) +       Element:     X       Label •       Hello world       Description:                                                                                                    | PROCE55 <sup>®</sup> Modeler<br>at design time                                                                                                    | Gale                                                                                                    |
|----------------------|----------------------------------------------------------------------------------------------------|----------------------------------------------------------------------------------------------------|----------------------------------------------------------------------------------------------------|
|                      | nput<br>s1_i1abel<br>1_o1<br>uttonTranslate                                                                                                    | Relevan<br>Serv<br>URL<br>Inpu<br>Retu                                                                                                    | t data of the service definition:<br>vice Type: JSON_GET<br>: http://api.mymemory.translated.net/get<br>ut parameter 1: q<br>ut parameter 2: langpair<br>urn parameter 1: /responseData/translatedText                                                                                                    |
|                      | Button is associated<br>with Service (action)                                                                                                    | Syntax c<br>where s                                                                                                    | of association of Input parameter is: <b>\${</b> s1_i1}<br>1_i1 is the associated input field at the screen                                                                                                    |
| ACTION SEQUENCES     | Element variable name: <b>\$1_b1</b> Button text: Translate < Apply Automatic (jump to the target screen) Hidden Default (SYS_RESULT == "") Alternative (SYS_RESULT != "") Target screen: \$1 	V Initialize X Transfer + Service Translate API call Input parameters (sca Return parameter (sca | Service name: Translate API cal<br>Service type: JSON_GET<br>URL: http://api.mymem<br>Check server<br>Send security<br>token:<br>Parameters: Type Na<br>Import • q<br>Import • lan<br>Export • /res | Function Name (your choice)         Encoding:       UTF-8         URI of the Application Server         certificate signature and validity (HTTPS only)         SHA-256         associated with the inp.field s1_i1         me       S(s1_i1)         gpair       ENIDE         sponseData/translatedText       s1_o1         associated with the label s1_o1 |

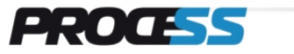

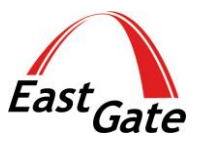

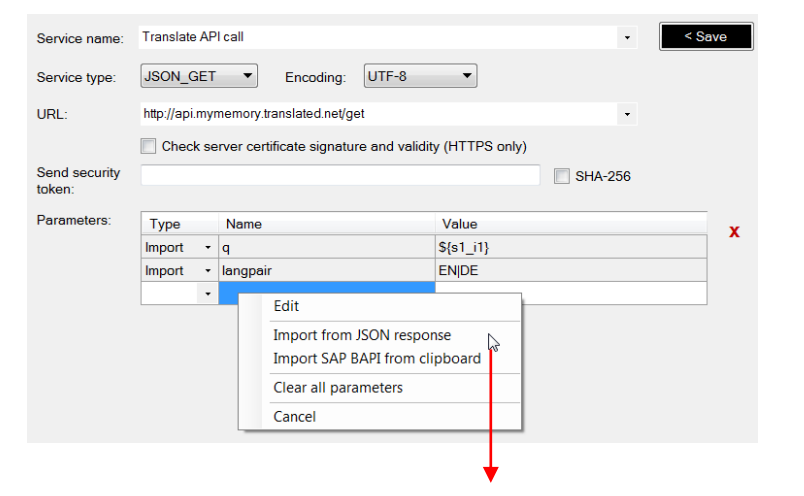

Using the right click in the parameter definition area you can call the Web API in run time, then analyze the JSON response and import the needed parameter

#### Import values from JSON response

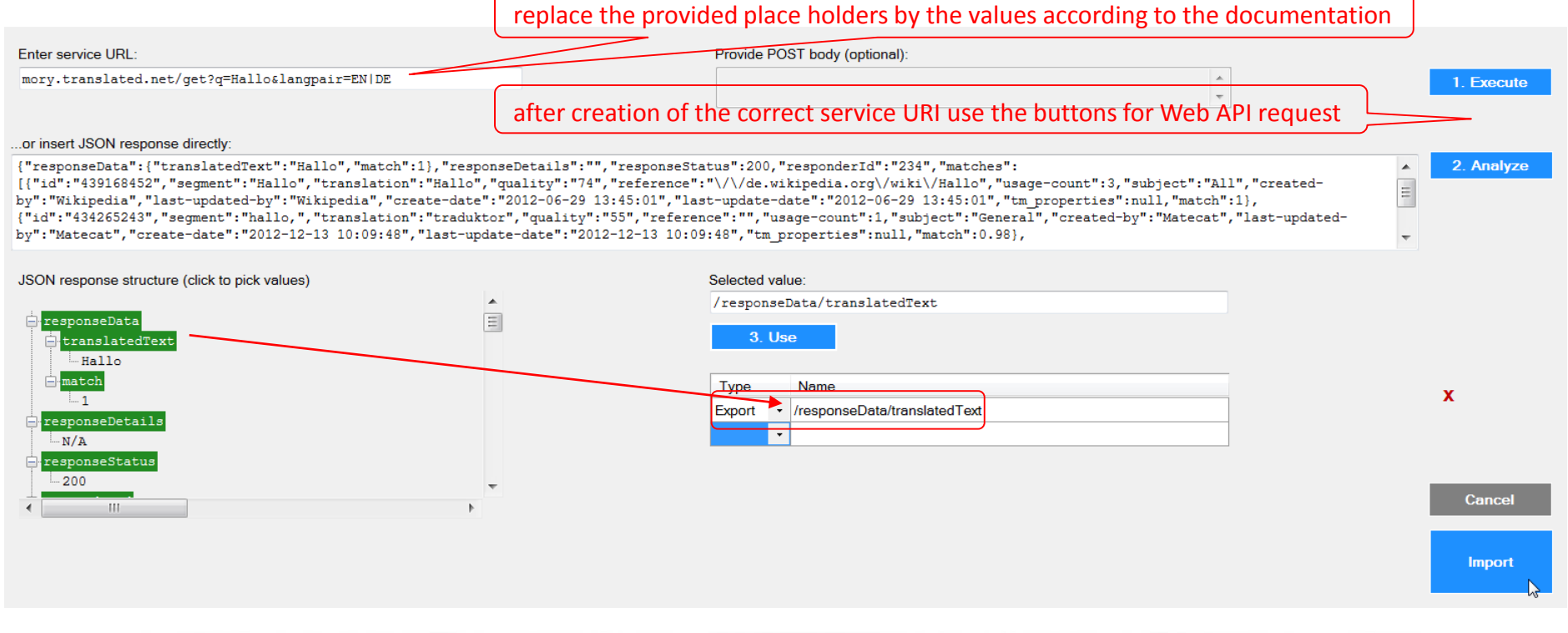

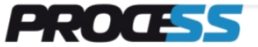

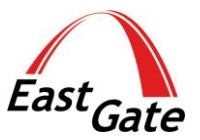

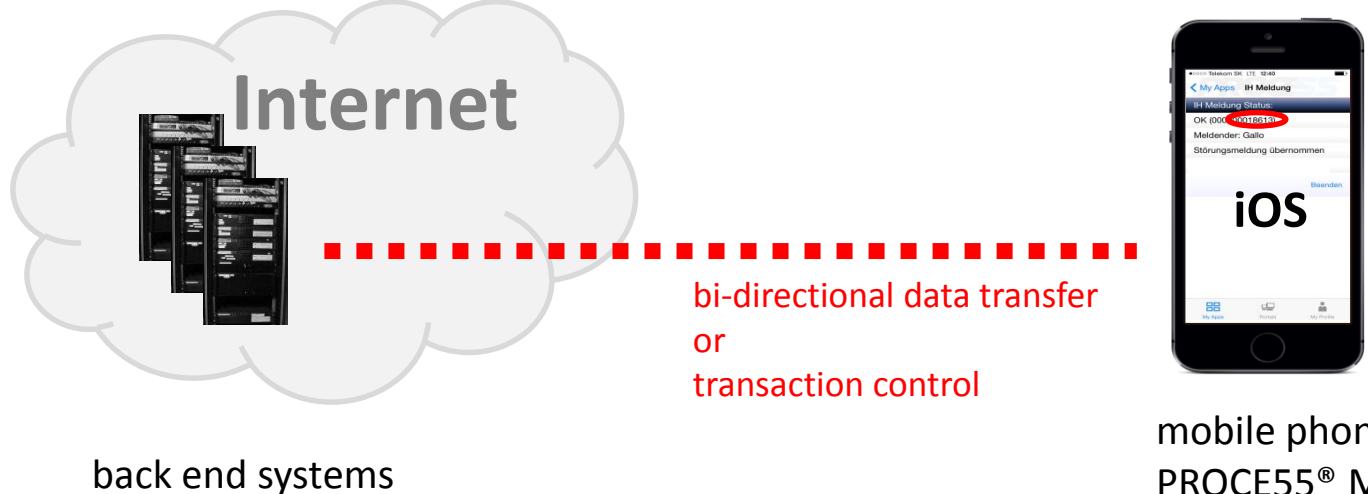

mobile phone with PROCE55<sup>®</sup> Mobile Application

...continue at:

http://proce55.com/integration.php

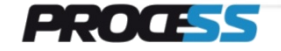